# Herramientas básicas de Moodle para docentes

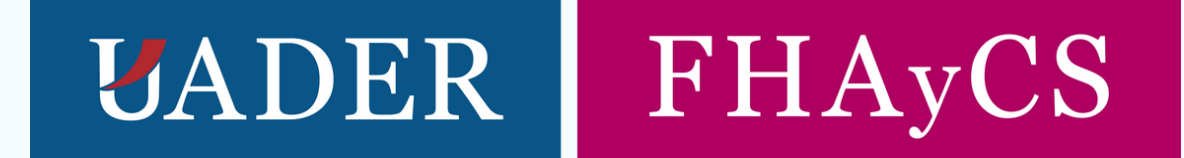

×

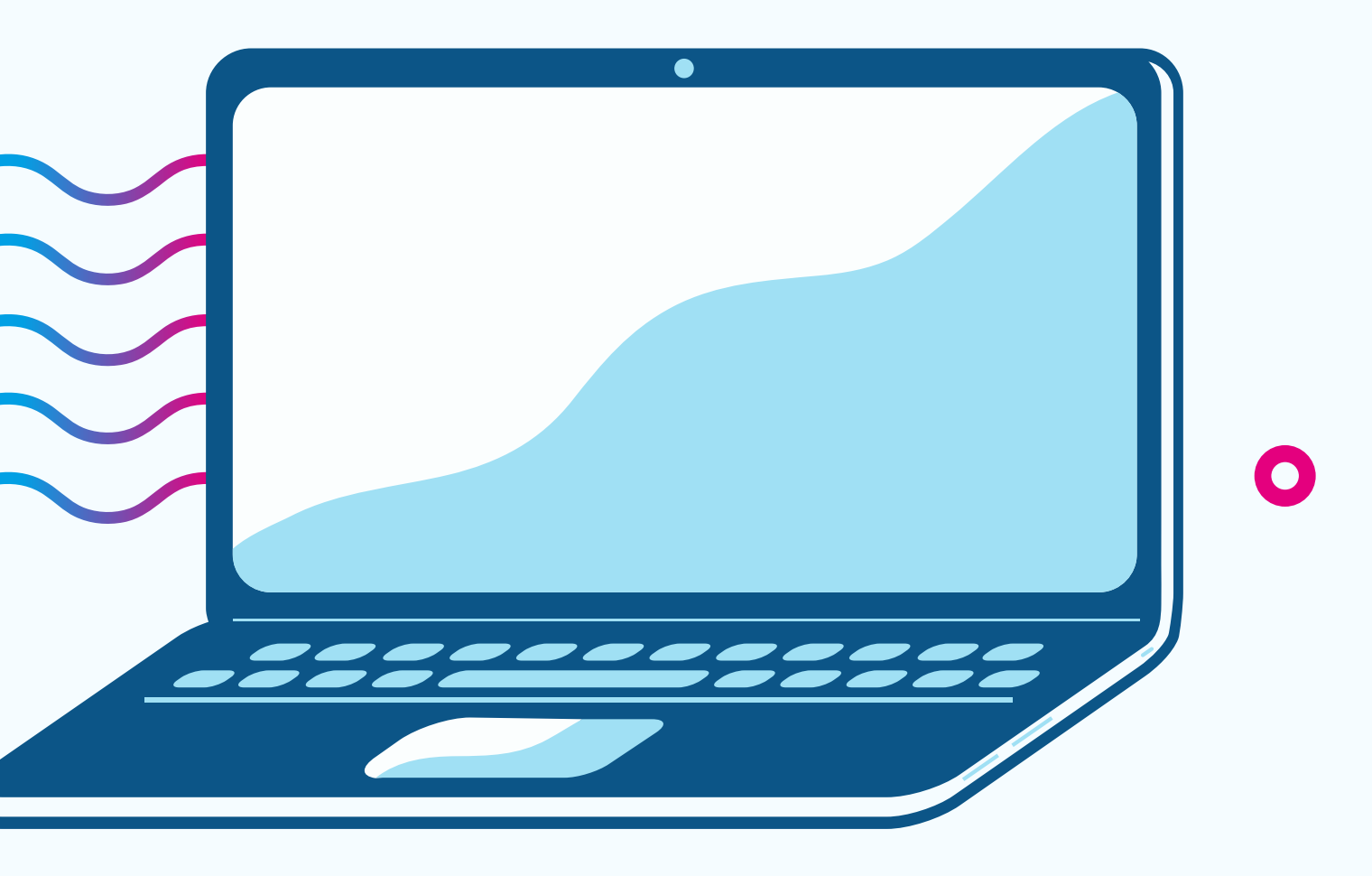

espacio.

X

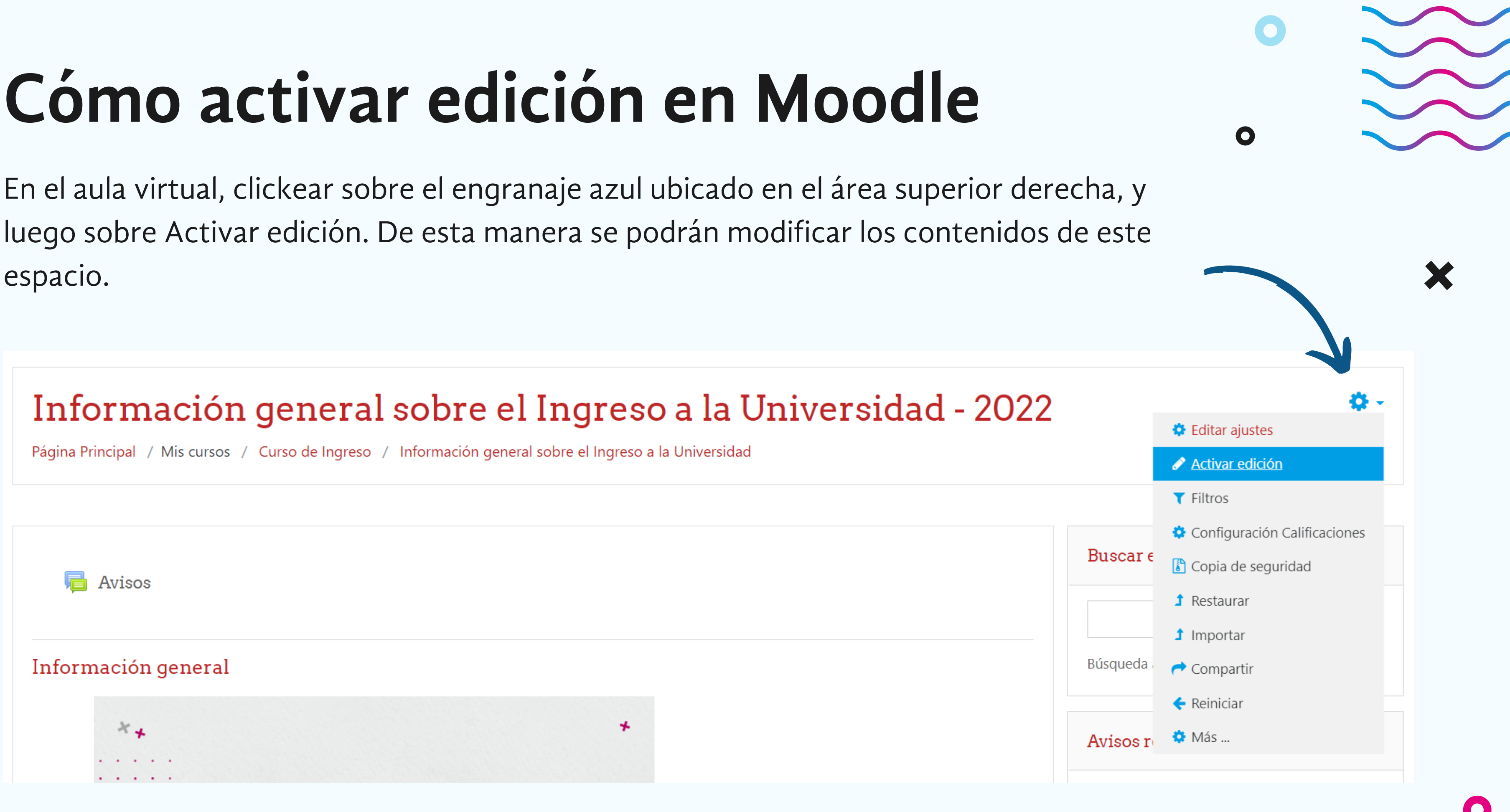

## Cómo ocultar contenido a les estudiantes

Para ocultar contenido a les estudiantes, primero debemos Activar Edición (tal como vimos anteriormente). Luego, clickeamos sobre la opción Editar de cada contenido (Etiqueta, Archivo, URL, etc), y hacemos click en Ocultar.

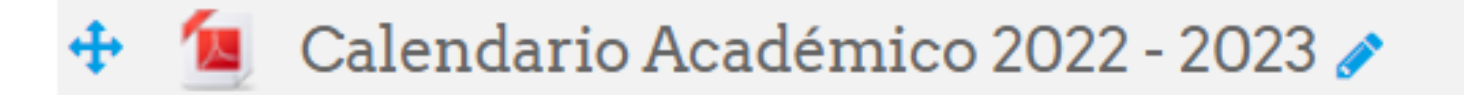

- Guía de Trámites 🧪
- Equipo de trabajo Ingreso 2022 y Contactos por Sedes 🥓 ÷
- En el sitio web institucional encontrarás la información sobre las actividades de la Facultad

**UADER** | FHAyCS

Facultad de Humanidades, Artes y Ciencias Sociales

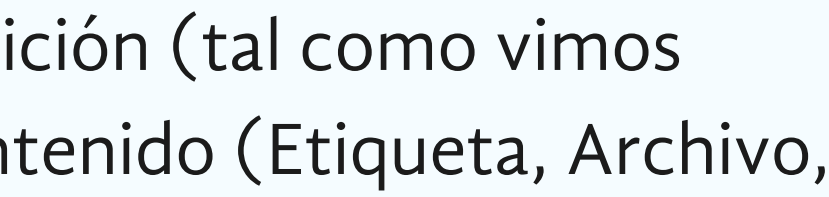

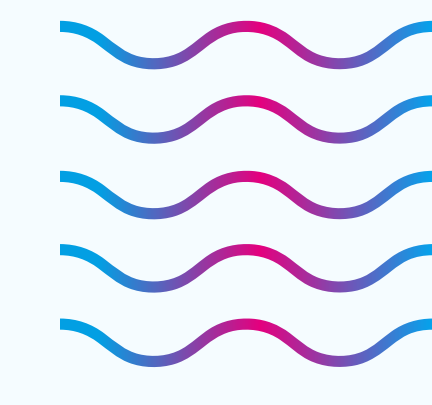

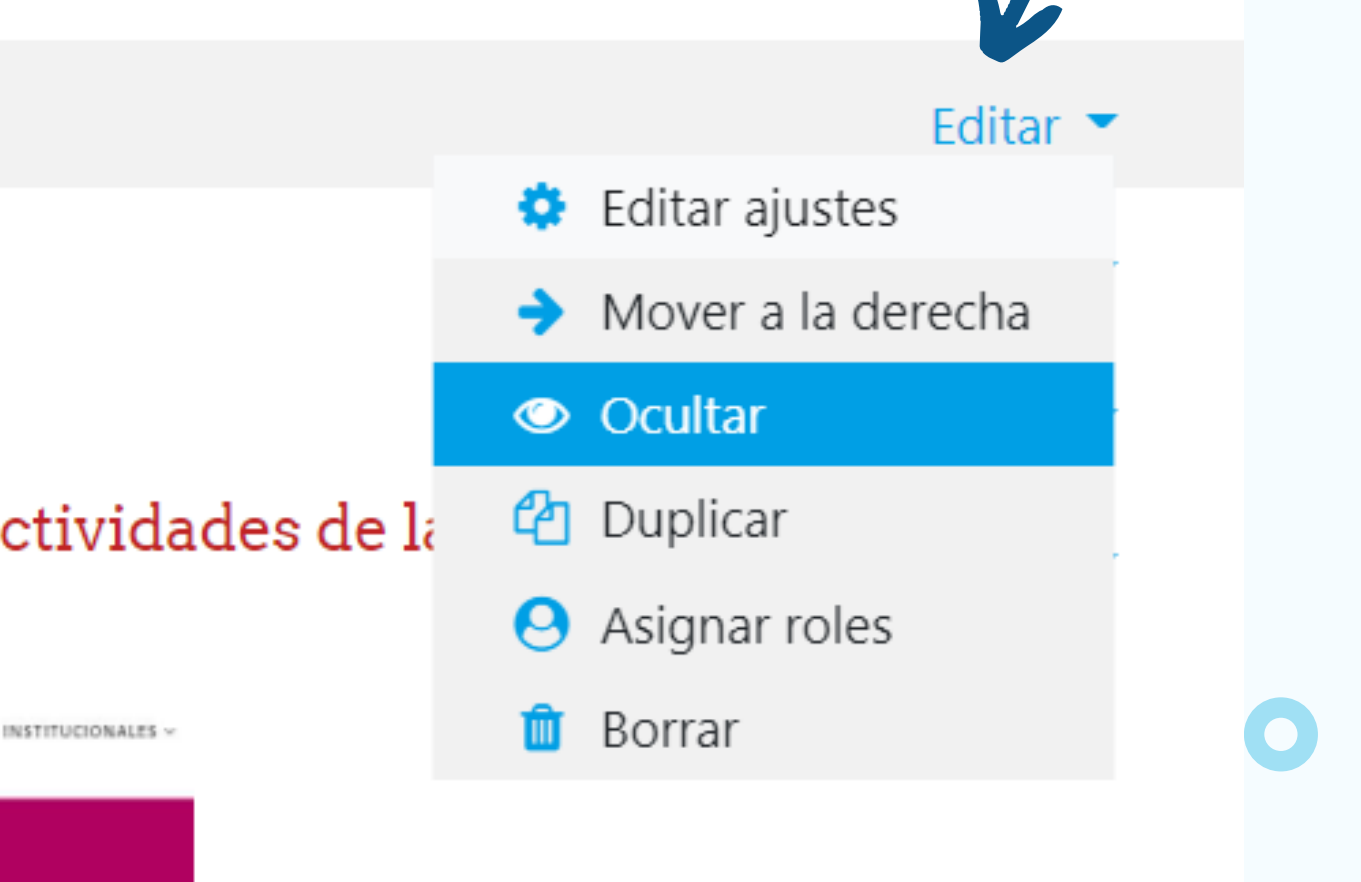

### Cómo mostrar contenido a les estudiantes

Para mostrar o desocultar contenido a les estudiantes, primero debemos Activar Edición, y luego clicker sobre la opción Editar de cada contenido (Etiqueta, Archivo, URL, etc). Bajar hasta la opción Mostrar (tal como se aprecia en la captura de pantalla) y hacer click.

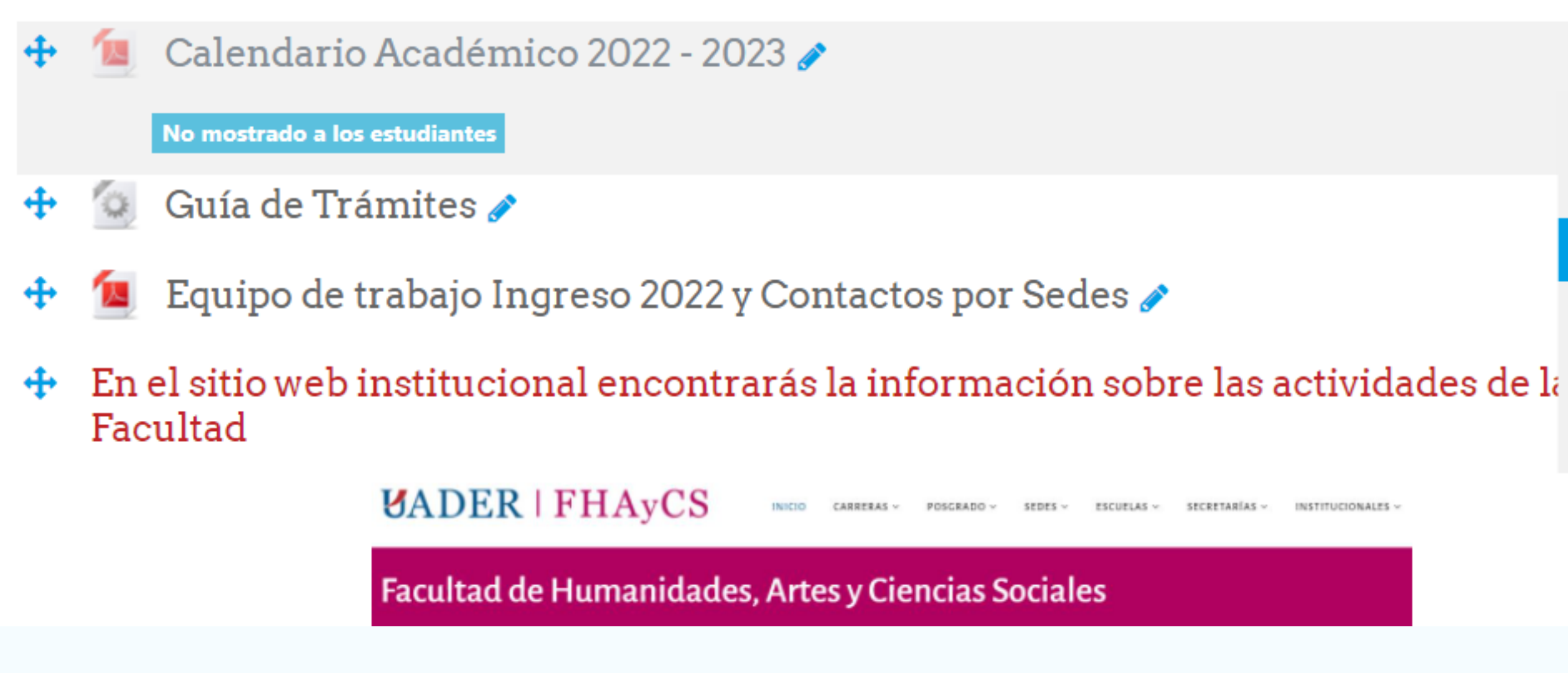

Editar 💌 🔅 Editar ajustes Mover a la derecha Mostrar 🖆 Duplicar Asignar roles Borrar

# Cómo insertar un link (URL) en Moodle

Una vez activada la edición de un aula, debemos hacer click sobre Añadir una actividad o recurso donde querramos agregar un enlace o link a la web. De esta manera, se abrirá un listado de opciones tal como mostraremos en la siguiente pantalla.

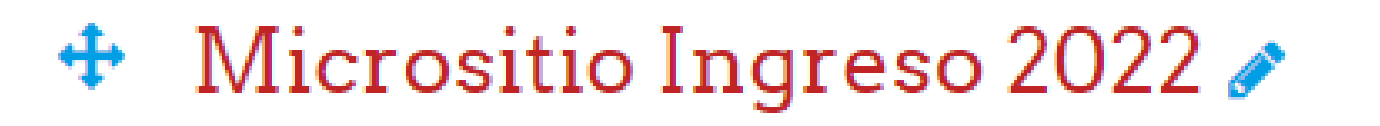

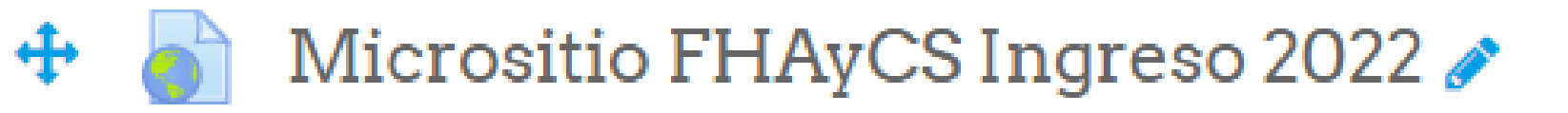

En el Micrositio encontrarán toda la información respecto del Curso de Ingreso del presente año, así como el listado de Comisiones por Sede.

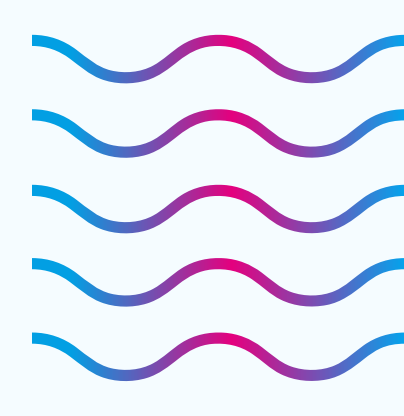

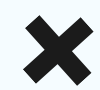

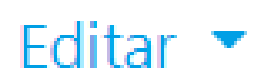

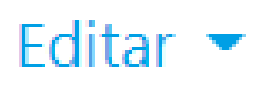

Añadir una actividad o un recurso

#### Añadir una actividad o un recurso

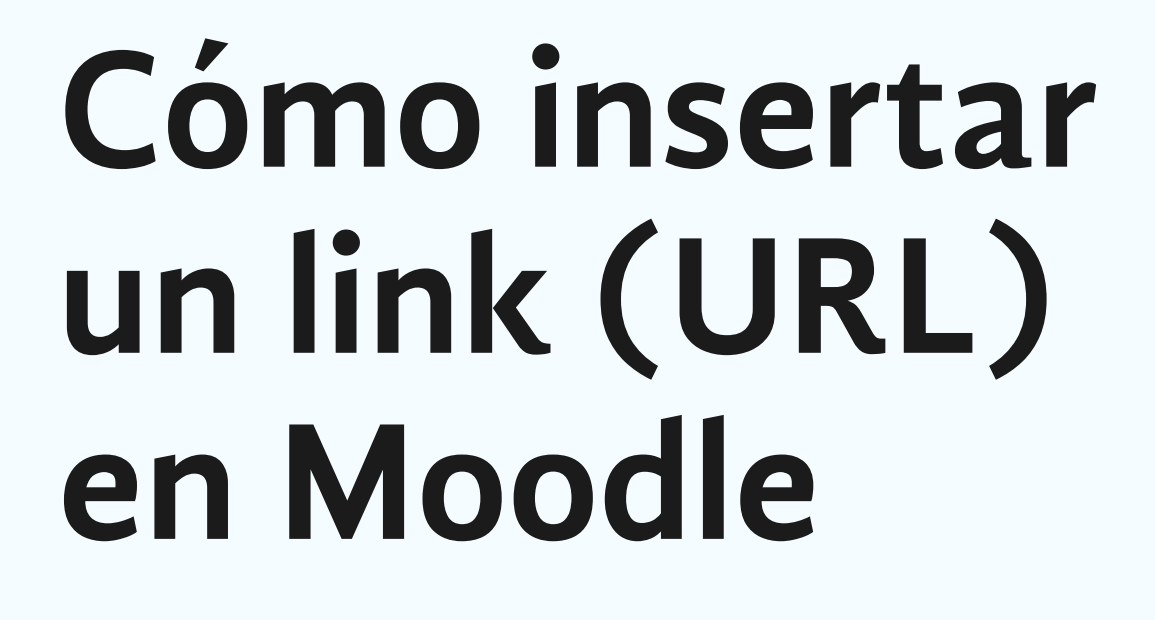

De dicho listado, seleccionaremos la opción URL, y luego haremos click en AGREGAR.

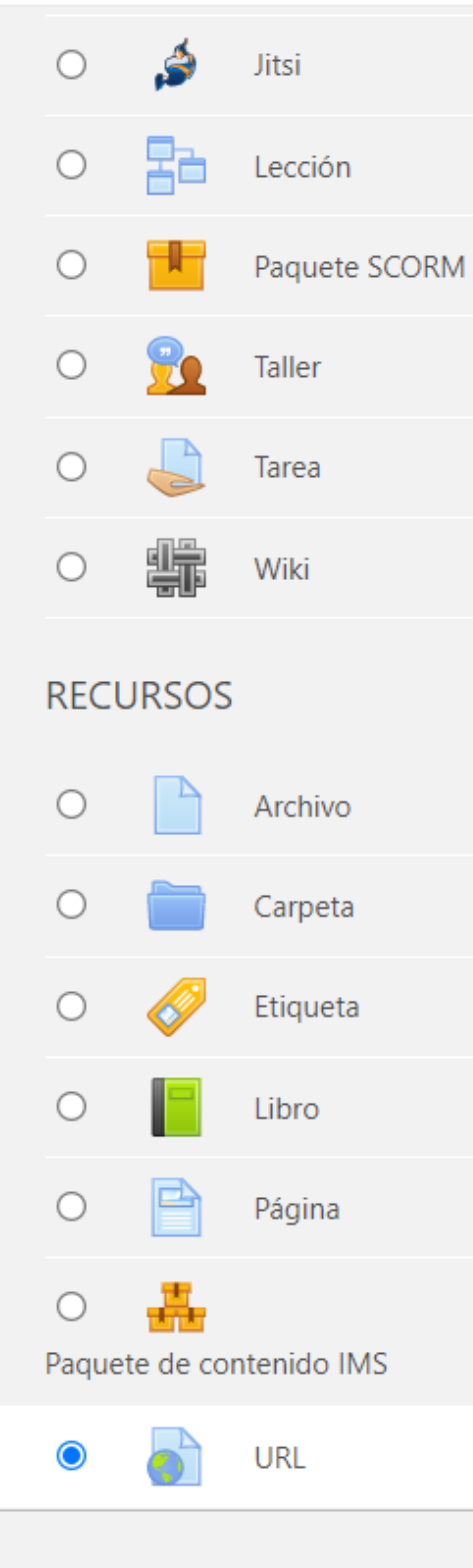

El recurso URL permite que el profesor pueda proporcionar un enlace de Internet como un recurso del curso. Todo aquello que esté disponible en línea, como documentos o imágenes, puede ser vinculado; la URL no tiene por qué ser la página principal de un sitio web. La dirección URL de una página web en particular puede ser copiada y pegada por el profesor, o bien, este puede utilizar el selector de archivo y seleccionar una URL desde un repositorio, como Flickr, YouTube o Wikimedia (dependiendo de qué repositorios están habilitados para el sitio).

Hay una serie de opciones de visualización de la URL, como incrustada o abierta en una nueva ventana, y opciones avanzadas, como parsear información a la URL, como el nombre de un estudiante.

Tenga en cuenta que las URLs también pueden ser añadidas en otros recursos o actividades a través del editor de texto.

Más ayuda

AGREGAR

CANCELAR

X

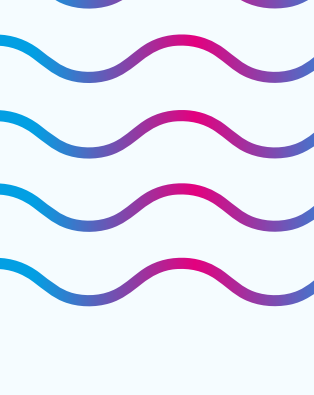

# Cómo insertar un link (URL) en Moodle

En la nueva pantalla, daremos un NOMBRE a nuestro enlace y, abajo -donde dice URL externa-, colocaremos en link que deseamos agregar. Podemos también agregar una descripción y mostrarla en la página del curso si así lo deseamos. Una vez hecho esto, bajamos y damos click en cualquiera de las opciones de GUARDAR CAMBIOS.

Agregando un nuevo URL a Información generalo

General

| Nombre      | 0 | Página web FHAyCS UADER                          |
|-------------|---|--------------------------------------------------|
| URL externa | 0 | https://fhaycs-uader.edu.ar/                     |
| Descripción |   |                                                  |
|             |   | Esta es la página web de la <u>EHAVCS</u> UADER. |
|             |   | Ruta: p                                          |
|             |   | Muestra la descripción en la página del curso    |

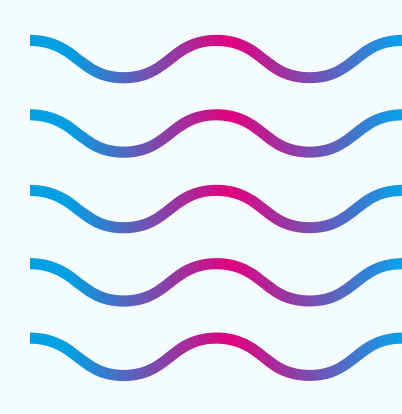

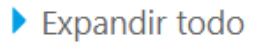

SELECCIONE UN ENLACE ...

En este caso, veremos cómo insertar un enlace dentro de un aviso ya creado en un Foro de Avisos. En primer lugar, vamos a la opción Editar (esquina inferior, segunda opción desde la izquierda).

#### **Avisos**

Acto de apertura del curso de ingreso 2022 para todas las Sedes

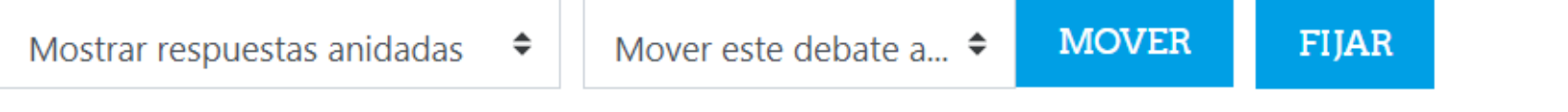

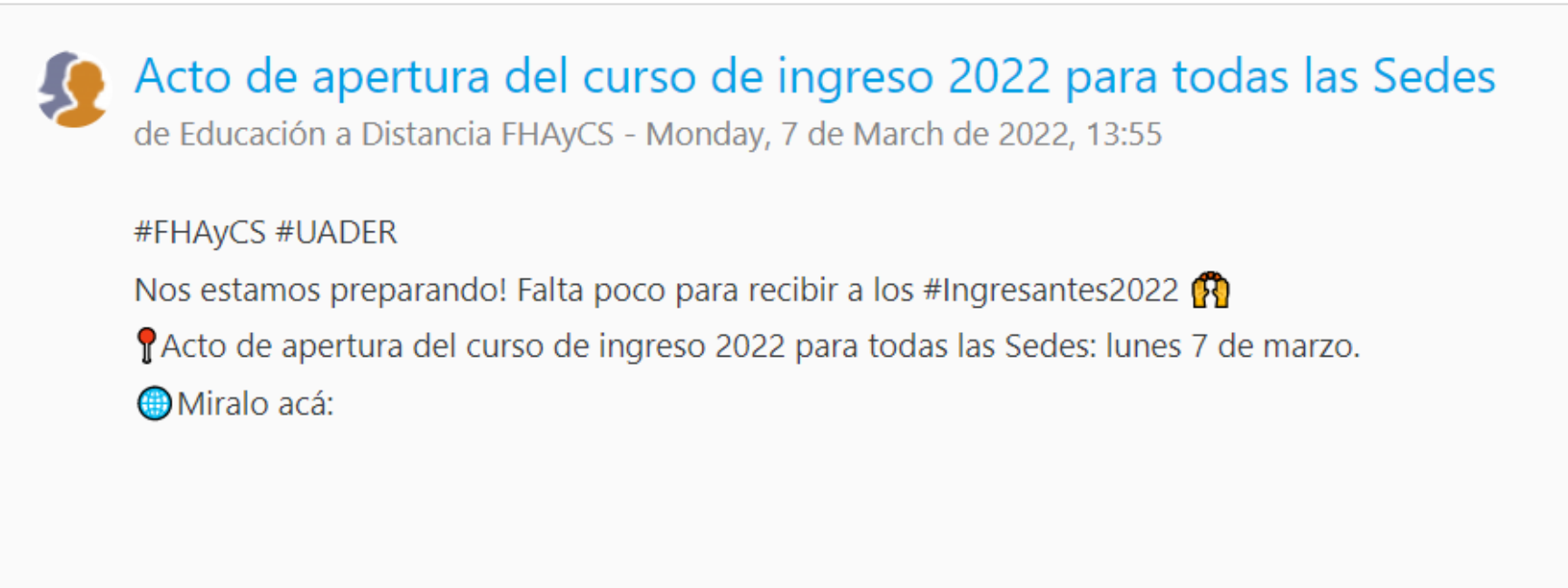

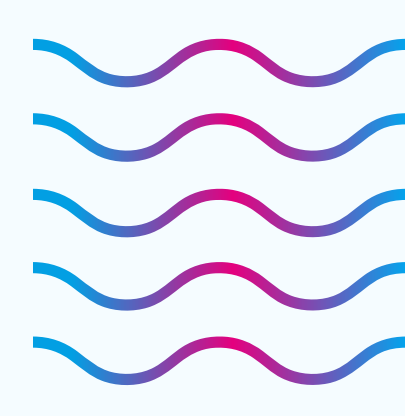

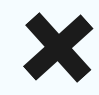

Enlace permanente

Editar

Borrar

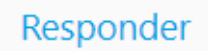

Una vez en la nueva pantalla, pegamos donde deseemos el link. Lo seleccionamos, como se muestra en la imagen, y buscamos la opción Insertar/editar hipervínculo.

| 🔻 Su nuevo tem | na de debate |                                                                                                    |
|----------------|--------------|----------------------------------------------------------------------------------------------------|
| Asunto         | 0            | Acto de apertura del curso de ingreso 2022                                                                                                    |
| Mensaje        |              | Párrafo B I I I I I I I I I I I I I I I I I I I I I I I I I I I I I I I I I I I I I I I I I I I I I I I I I I I I I I I I I I I I I I I I I I I I I I I I I I I I I I I I I I I I I I <thi< th=""> I I I I I I I I I I I I I I I I I I I I I I I I I I I I I I<!--</th--></thi<> |
|                |              | Acto de apertura del curso de ingreso 2022 para todas<br>Miralo acá: https://bit.ly/BienvenidaIngresantes2022                                                                                                    |

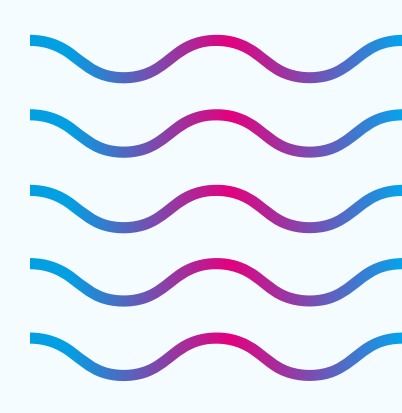

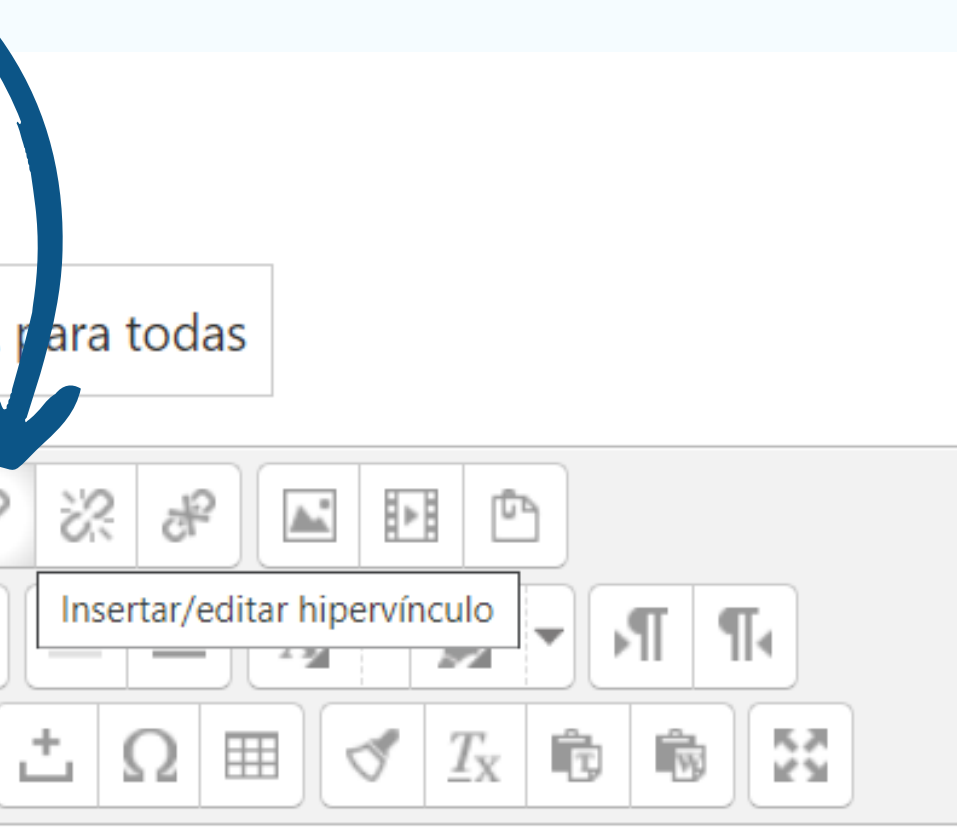

ngresantes2022 🕅 as Sedes: lunes 7 de marzo.

Se abrirá una ventana donde pegaremos la URL (link) deseada, al lado de la opción URL del hipervínculo. Haremos click en Insertar, y guardaremos los cambios.

|         | _               | Inse       | ertar/editar h | ipervínculo   |        |        | ×  |
|---------|-----------------|------------|----------------|---------------|--------|--------|----|
| General | Ventana em      | nergente   | Eventos        | Avanzado      | ]      |        |    |
| Propie  | dades genera    | les        |                |               |        |        |    |
| URL de  | el hipervínculo | https://bi | it.ly/Bienven  | idaIngresante | es2022 | ĒE     |    |
| Destine | 0               | Abrir en v | ventana nue    | va (_blank)   |        | ~      |    |
| Título  |                 |            |                |               |        |        |    |
| Clase   |                 | Ningun     | 10             |               |        | ~      |    |
|         |                 |            |                |               |        |        |    |
| Inser   | tar             |            |                |               |        | Cancel | ar |

Ruta: n

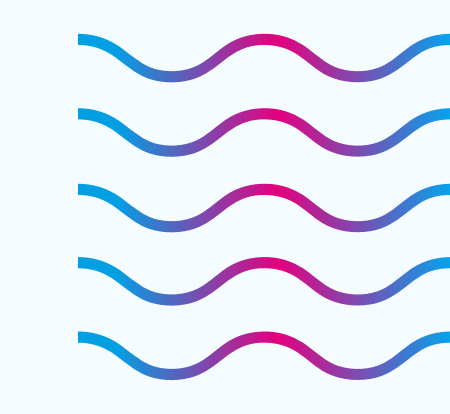

De esta manera, en el aviso podremos hacer click en el enlace y abrirlo, sin tener que copiar y pegar. Lo recomendamos para insertar cualquier URL, como por ejemplo la de grupos de WhatApp.

#### Avisos

Acto de apertura del curso de ingreso 2022 para todas las Sedes

Mostrar respuestas anidadas 🛛 🗢

Mover este debate a...

a... **\$** MOVER

FIJAR

Acto de apertura del curso de ingreso 2022 para todas las Sedes de Educación a Distancia FHAyCS - Monday, 7 de March de 2022, 13:55

#FHAyCS #UADER

Nos estamos preparando! Falta poco para recibir a los #Ingresantes2022 🙌

PActo de apertura del curso de ingreso 2022 para todas las Sedes: lunes 7 de marzo.

Miralo acá: <u>https://bit.ly/BienvenidaIngresantes2022</u>

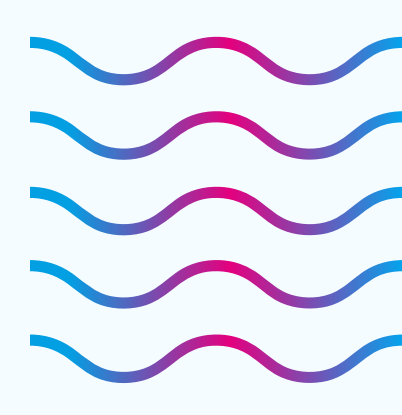

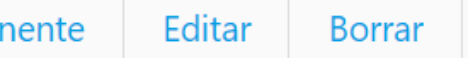

Responder

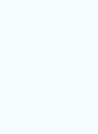